# Index:

<u>Allgemeines</u>

Neues Projekt anlegen

<u>Projekteinstellungen</u>

<u>Werte eingeben</u>

<u>Vorkommnisse</u>

<u>Ausgabe</u>

## Allgemeines

Mit dem Trendbewertungsprogramm "Prognost" wird auf Basis vorhandener Daten eine Prognose über zukünftige Umsatzentwicklungen erstellt. Dabei wird die Berechnung erweitert durch Sondervorfälle wie Urlaubszeit, Weihnachtsgeschäft usw.

Ideal für Börsentrends, Umsatzprognosen und Währungsgeschäfte.

Die bereits vorhandenen Werte werden wahlweise in einer Erfassungsmaske eingegeben, oder auch als \*.csv Datei importiert. Die Ausgabeergebnisse können sowohl über den Mittelwert, wie auch über eine Trendvorhersage ermittelt werden. Die Anzeige erfolgt alternativ grafisch oder auch als Vorhersagetabelle. Alle Ergebnisse können auch auf dem Drucker ausgegeben werden.

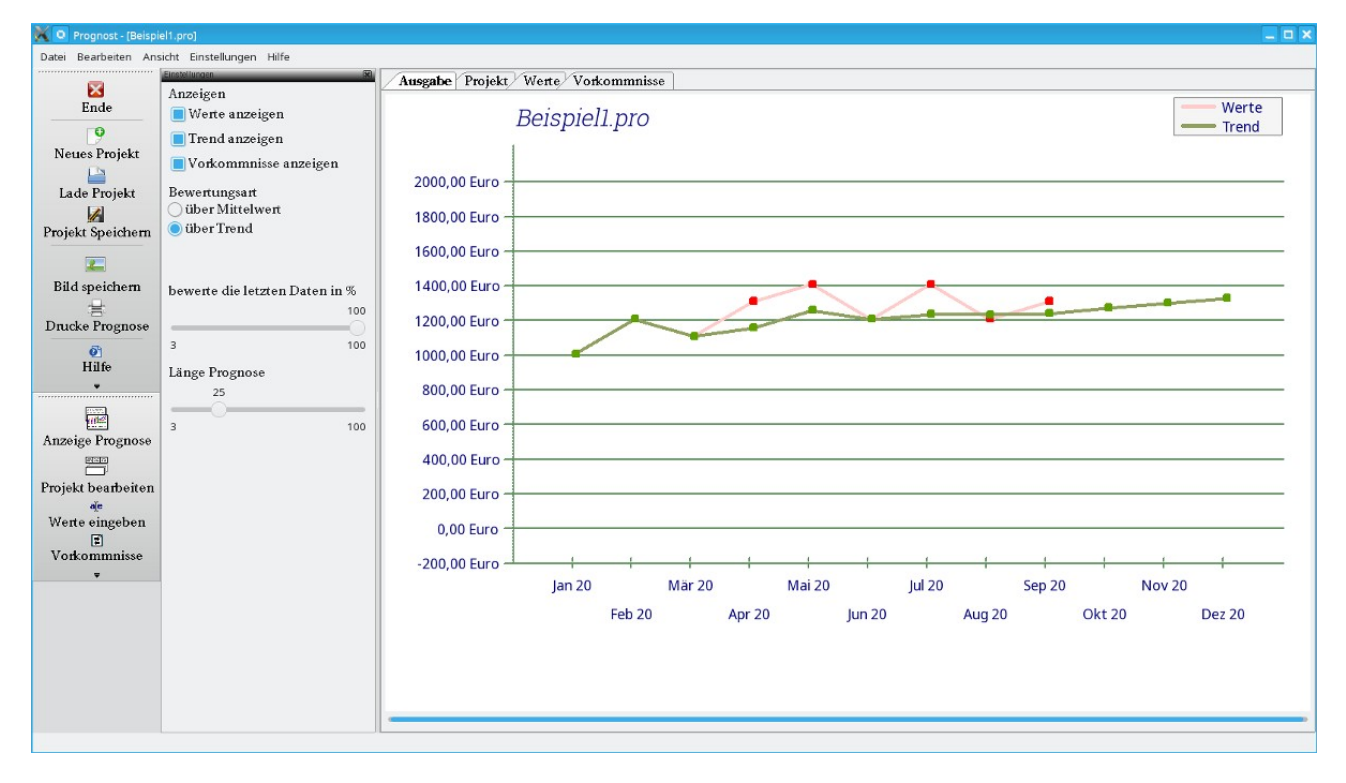

#### **Neues Projekt anlegen**

Um eine neue Bewertung anzulegen, betätigen Sie den Button "Neues Projekt".

| 🕺 🔍 Prognost - [nona                                                                                                    | me.pro]                                                                                                    |                                                                                                    |                                                                                                    |     |
|----------------------------------------------------------------------------------------------------|----------------------------------------------------------------------------------------------------|----------------------------------------------------------------------------------------------------|----------------------------------------------------------------------------------------------------|-----|
| Datei Bearbeiten An                                                                                                    | sicht Einstellungen Hilfe                                                                                                    |                                                                                                    |                                                                                                    |     |
| Datei Bearbeiten An<br>Ende<br>Projekt<br>Lade Projekt<br>Meues Projekt<br>Projekt Speichern<br>Bild speichern<br>Bild speichern<br>Drucke Prognose<br>Hilfe<br>Trojekt bearbeiten<br>Werte eingeben<br>Ende<br>Projekt Projekt | sicht Einstellungen Hilfe  Fintellungen Hilfe  Anzeigen  Werte anzeigen  Vorkommnisse anzeigen Bewertungsart  tiber Mittelwert  tiber Trend bewerte die letzten Daten in %  Länge Prognose  25  3 100 | Ausgabe 1<br>Projektname<br>Einheit<br>Start<br>Bewerte<br>Trendlänge<br>Chart<br>Bewerte<br>Schrittweite | Projekt Werte Vorkommisse  Projekt Werte Vorkommisse  Euro 01.02.2020  bewerte die letzten Daten in %  3 Länge Prognose 25 3 Line Chart 25 3 Line Chart 25 3 Line Chart 25 Bewertungsat 1 ider Mittelwert 25 Bewertungsat 1 ider Mittelwert 25 Bewertungsat 25 Bewertungsat 25 Bewertung 25 Bewertung 25 Bewertung 25 Bewertung 25 Bewertung 2 | 100 |
| ₹                                                                                                    |                                                                                                    | Projekt E                                                                                                 | instellungen                                                                                                    |     |

Es wird Ihnen die entsprechende Eingabemaske angezeigt. Hier vergeben Sie den Namen und die gewünschte Art der neuen Prognose. Hierbei werden die Einstellungen vorgenommen:

| Projektname               | Name des Projektes                                       |
|---------------------------|----------------------------------------------------------|
| Einheit                   | die Einheit der Anzeige, zB. Euro, Kilogramm, Meter      |
| Start                     | Anzeigestart der Bewertung                               |
| Bewerte die letzten Daten | die Länge der Bewertungsbasis (100% bewertet alle Daten) |
| Trendlänge                | Die Länge der Bewertung (100% verdoppelt die Anzeige)    |
| Chart                     | Es stehen verschiedene Anzeigen zur Auswahl              |
| Bewerte Zeitrahmen        | Anzeigeschritte auswählen                                |
| Schrittweite              | Mittelwert oder Trend als Bewertungsbasis                |

### Projekteinstellungen

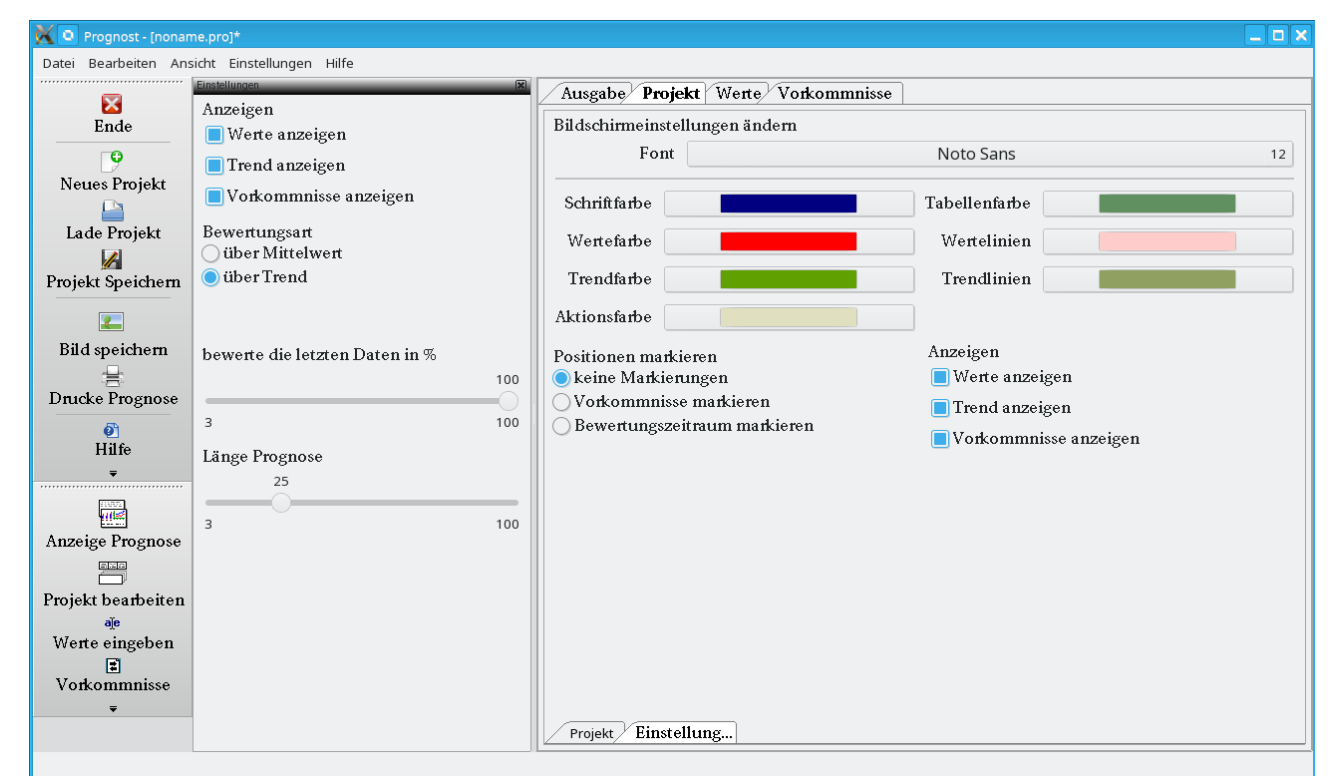

Im zweiten Reiter bei Projekt wählen Sie die Einstellungen aus. Hier entscheiden Sie, welche Schrift und Farben in der Ausgabe eingesetzt werden sollen. Entsprechend wählen Sie die die anzuzeigenden Werte aus.

## Vorhersageprogramm Prognost

#### Werte eingeben

Nachdem ein Projekt angelegt wurde, werden die zu bewertenden Daten eingegeben. Dies kann sowohl manuell erfolgen, als auch als \*.csv Werte importiert werden. Sollten Sie vorhandene Daten wieder löschen wollen, markieren Sie die entsprechenden Zeilen und betätigen die Löschtaste.

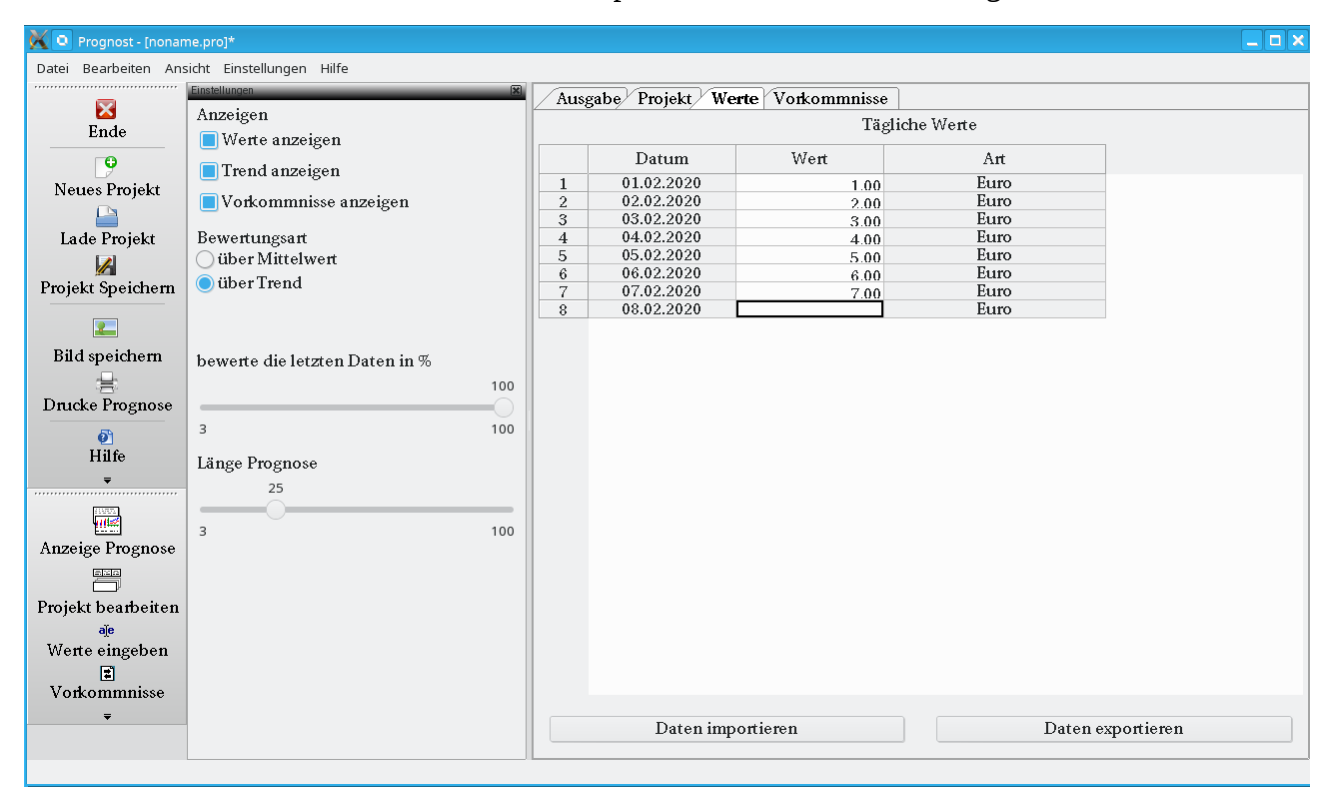

Grundsätzlich haben Sie nun bereits eine Bewertungsgrundlage geschaffen. Sie können im Tab Ausgabe das Ergebnis ansehen. Wenn Sie allerdings noch Saisonvorkommnisse benötigen, müssen diese ebenfalls angelegt werden.

### Vorhersageprogramm Prognost

#### Vorkommnisse anlegen

Um wiederkehrende Einflüsse auf die Bewertung anzulegen, geben Sie hier die Vorkommnisse an. Im vorliegenden Beispiel wird im Sommer die jeweilige Prognose um 50% durch das Urlaubsgeschäft reduziert. Entsprechend geht die Prognose im Weihnachtsgeschäft um 30% hoch. Ebenfalls wird zum Wochenanfang 10% mehr Umsatz erwartet.

| 🥂 🔍 Prognost - [nonan                                                               | ne.pro]*                                                                                                    |                                                                                      |                                                                                           |                                                                     |                                       |                                | _ [                                                                                   |
|-------------------------------------------------------------------------------------|----------------------------------------------------------------------------------------------------|--------------------------------------------------------------------------------------|-------------------------------------------------------------------------------------------|---------------------------------------------------------------------|---------------------------------------|--------------------------------|---------------------------------------------------------------------------------------|
| Datei Bearbeiten Ans                                                                | sicht Einstellungen Hilfe                                                                                                    |                                                                                      |                                                                                           |                                                                     |                                       |                                |                                                                                       |
| Datei Bearbeiten Ans<br>Ende<br>Vettes Projekt<br>Lade Projekt<br>Projekt Speichern | sicht Einstellungen Hilfe<br>Einstellungen<br>Anzeigen<br>Werte anzeigen<br>Trend anzeigen<br>Vorkommnisse anzeigen<br>Bewertungsart<br>über Mittelwert<br>ö über Trend | Ausgabe Pr<br>Anfang<br>1 01.01.2020<br>2 01.01.2020<br>3 01.01.2020<br>4 01.01.2020 | ojekt Werte<br>Ende<br>31.12.2020<br>31.12.2020<br>31.12.2020<br>31.12.2020<br>31.12.2020 | Vorkommnisse<br>Reagiere<br>jeden Monat<br>jeden Monat<br>jeden Tag | jeden<br>August<br>Dezember<br>Montag | +/- %<br>-50,0<br>30,0<br>10,0 | Beschreibung<br>Urlaubszeit<br>Weihnachtsgeschäft<br>Wochenbeginn<br>neues Vorkommnis |
| Bild speichem<br>Drucke Prognose<br>Hilfe<br>*<br>Anzeige Prognose                  | bewerte die letzten Daten in %<br>1<br>3<br>1<br>Länge Prognose<br>25<br>3<br>1                                                                                         |                                                                                      |                                                                                           |                                                                     |                                       |                                |                                                                                       |
| ية<br>Werte eingeben<br>E<br>Vorkommnisse<br>₹                                      |                                                                                                    |                                                                                      |                                                                                           |                                                                     |                                       |                                |                                                                                       |

## Vorhersageprogramm Prognost

#### Ergebnis ausgeben

Nachdem das Projekt angelegt wurde, die Werte eingegeben sind und eventuelle Vorkommnisse berücksichtigt wurden, ist die Prognose fertig und kann angezeigt werden. Hierfür aktivieren Sie den Tab "Ausgabe". Diese Vorhersage kann nun gespeichert werden, auf dem Drucker ausgegeben oder als Bild gespeichert werden.

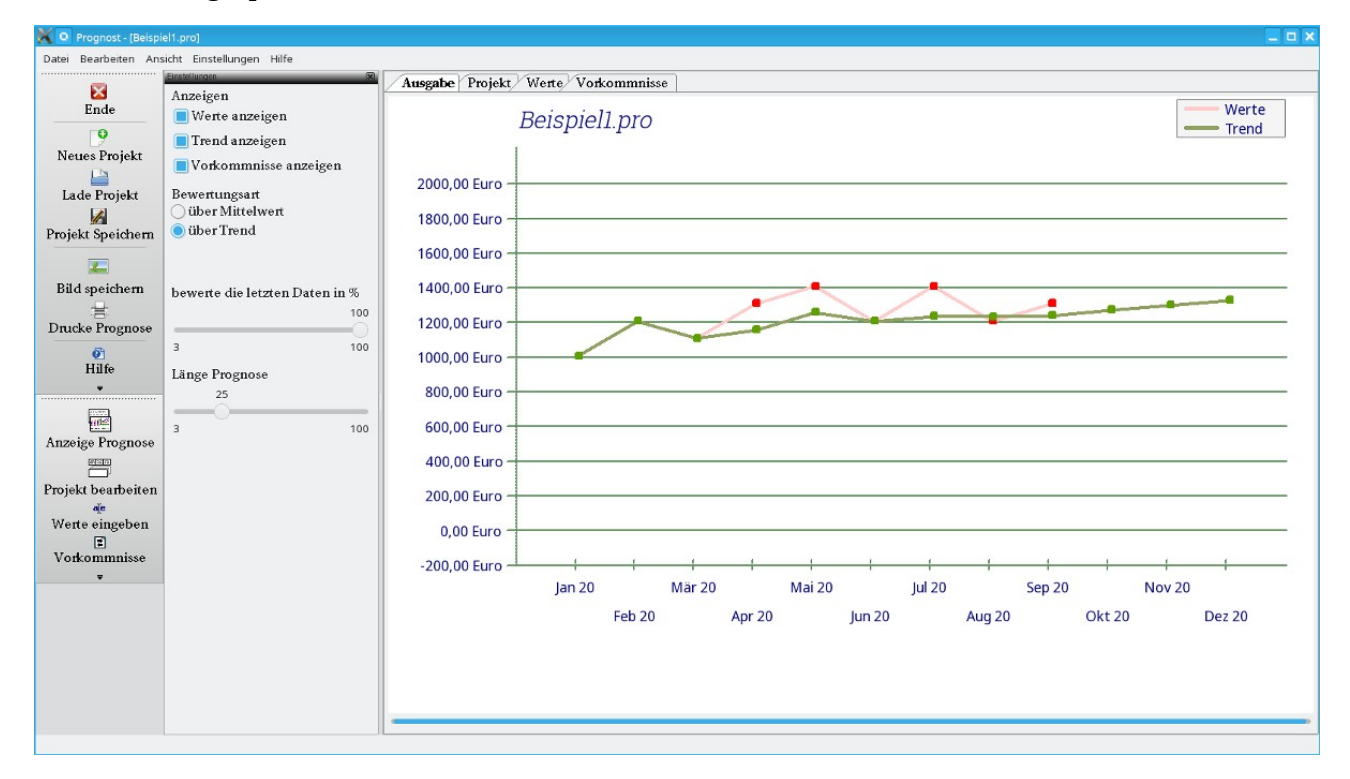